## Rejestracja użytkownika systemu Hotspot w PWSZ w Sanoku

Rejestracja/aktywacja użytkownika dotyczy pracowników posiadających Elektroniczną Kartę Pracowniczą (EKP)

- Rejestracja/aktywacja jest fragmentem działań służących do aktywowania konta w uczelnianym systemie BCW (Bezobsługowe Centrum Wydruku) zwanym dalej e-Drukiem. Wykonujemy to w jednym z dwóch punktów systemu e-Druk tj. w budynku F lub C (Reymonta)
  - 1. Logowanie do kiosku BCW

Po podejściu do kiosku BCW użytkownik napotka wygaszacz ekranu lub stronę startową – Rys. 1.

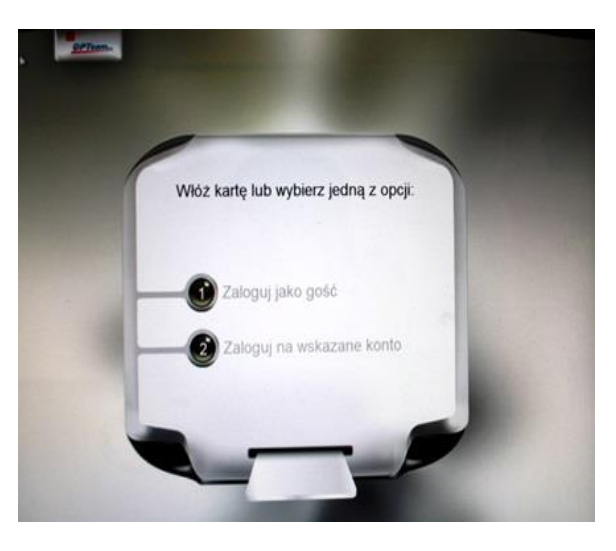

Rys. 1. Strona startowa kiosku BCW.

Należy włożyć właściwą stroną (patrz rysunek na kiosku - *Rys. 2*) kartę do czytnika znajdującego się w kiosku BCW.

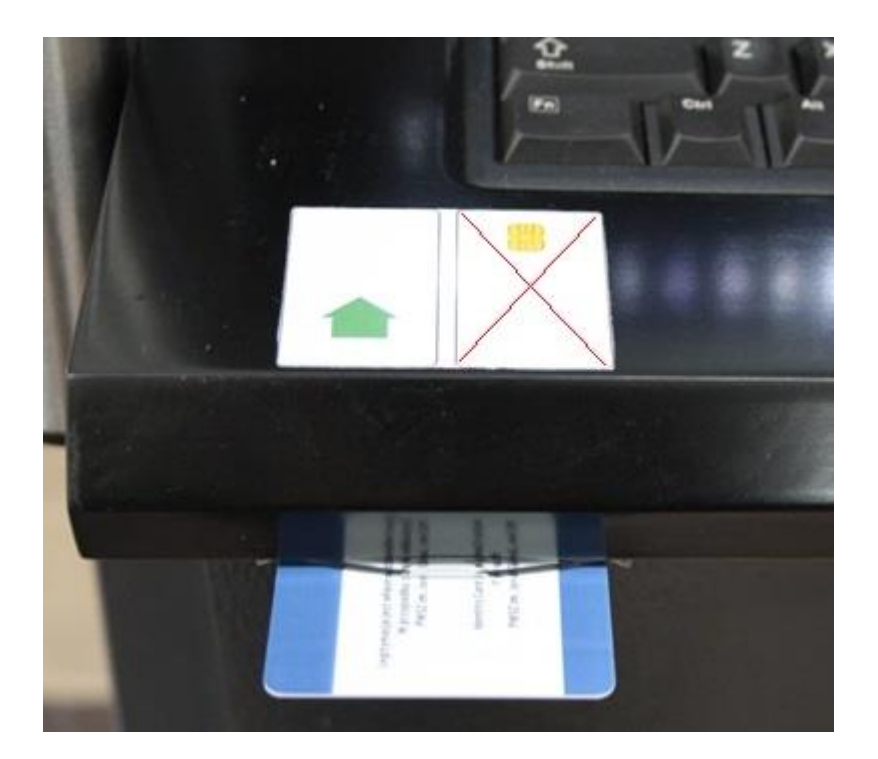

Rys. 2. Sposób włożenia karty

Pierwsze logowanie do kiosku BCW – aktywacja konta do systemu Hotspot

Pierwsze logowanie *Elektroniczną Kartą Pracowniczą* polega na podaniu ustalonego PIN kodu tj. 1234 (*Rys. 3*)

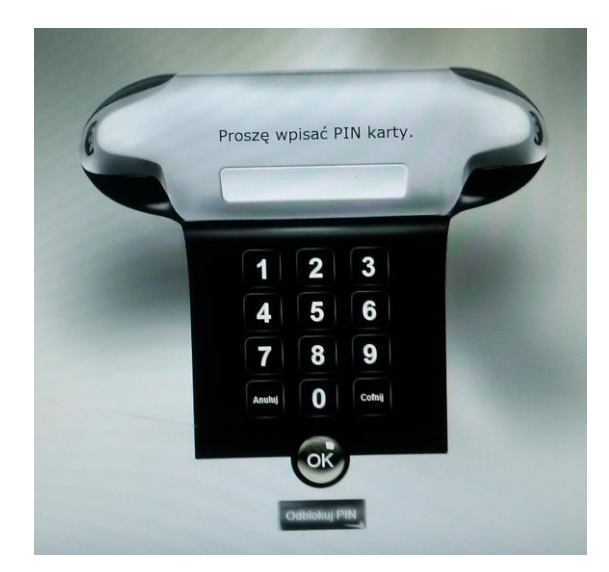

Rys. 3. Wprowadzanie PIN kodu.

Po poprawnym wprowadzeniu PIN kodu (1234) system odczytuje dane z karty i wskazuje - przyjętą za normę w PWSZ, zapisaną na EKP – nazwę użytkownika potrzebną do logowania w systemach Hotspot i e-druk (*Rys. 4*)

| Hasło do logow   | ania interaktywnego |
|------------------|---------------------|
| Użytkownik:      | jkowalski           |
| Hasło:           |                     |
| Potwierdź hasło: |                     |
| Email:           |                     |
|                  | Ustaw hasto         |
|                  | Ustaw hasto         |
|                  | •                   |

Rys. 4. Wprowadzenie danych do logowania w systemach

W polu *Użytkownik* pojawia się zatem nazwa logowania użytkownika którego EKP została włożona do czytnika w kiosku.

W przypadku gdy konto nie zostało jeszcze aktywowane (np. użytkownik wycofał się z procesu rejestracji) system zażąda nadania hasła oraz wpisanie email-a dla konta internetowego wymaganego w systemie e-druk. (Patrz odrębna instrukcja korzystania z systemu e-druk)

Po ustawieniu i zatwierdzeniu tych danych nastąpi zalogowanie do serwisu na kiosku BCW.

W przypadku, gdy konto internetowe zostało aktywowane wcześniej, po podaniu PIN-u użytkownik zostanie zalogowany do serwisu na kiosku BCW. (Rys. 5)

| <u>GPTeam.</u>       | PWSZ w Sanoku Katalog biblioteki Wyloguj Zasil kartę<br>eDziekanat Instrukcja obsługi Moją karta<br>systemu użytkownik <b>Ewa Smoleń</b>                                                                                                    |  |
|----------------------|----------------------------------------------------------------------------------------------------|--|
| Logowanie i liczniki | Logowanie i liczniki                                                                                                    |  |
| Zmiana PINu          | Opcja wyświetla dane związane z logowaniem do kiosków informacyjnych i stacji roboczych wyposażonych w modu<br>OPTILogon. Dodatkowo wyświetlana jest informacja o stanie liczników karty wykorzystywanych do płatności<br>elektronicznych.                                                                         |  |
|                      | Zmiana PIN                                                                                                    |  |
|                      | Opcja umożliwia ustalenie nowej wartości PIN wykorzystywanego do logowania w kioskach informacyjnych oraz stacjach<br>roboczych wyposażonych w moduł OPTILogon. Aby ustalić nowy PIN karty, należy znać aktualny PIN.                                                                                              |  |
|                      | UWAGA                                                                                                    |  |
|                      | PIN przechowywany jest jedynie na karcie procesorowej i nie ma możliwości jego odczytu. W przypadku utraty PIN<br>można ustalić nowy w wyznaczonych do tego celu punktach lub wykorzystując opcję "Odbiokuj" w kioskach<br>informacyjnych. Opcja jest dostępna podczas logowania na stronie ustalającej PIN karty. |  |

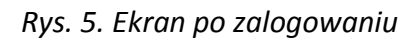

Ponieważ pierwszy PIN-kod wejścia do systemu jest ustawiony wstępnie, użytkownik powinien go jak najszybciej zmienić na własny. W tym celu należy na ekranie po zalogowaniu wybrać na górze okna pozycje menu: *Moja karta*. Pojawi się wtedy z lewej strony okna dwie opcje a wśród nich: *Zmiana PINu*. Po jej wybraniu na ekranie (Rys. 6) należy dokonać zmiany PIN-kodu na własny.

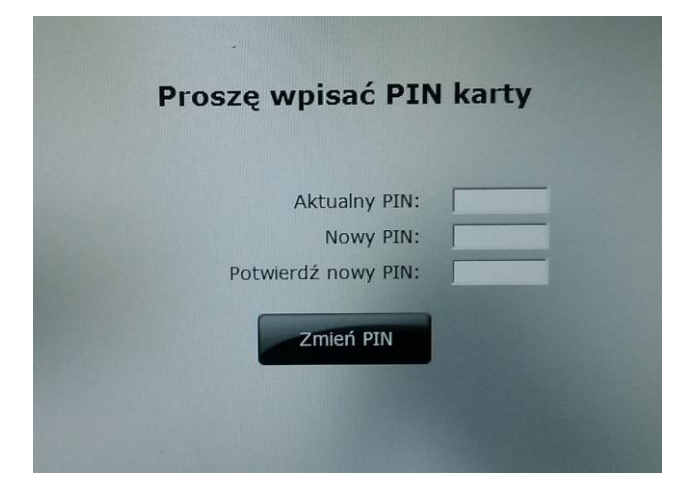

Rys. 6. Wprowadzenie własnego PIN-kodu

Dopiero tak zarejestrowany pracownik może korzystać z systemu Hotspot w PWSZ w Sanoku *(następnego dnia po tej rejestracji)* 

## gdzie:

## Login-> to *nazwa* ustalona w procesie

**rejestracji** (pierwsza litera imienia i nazwisko bez polskich liter, np. Jan Kowalski to login: jkowalski)

## Hasło jest jawne -> pwsz-hotspot